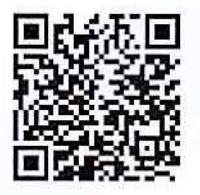

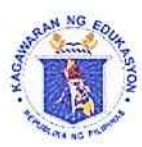

| R | E L E       | SEC    | S E        |
|---|-------------|--------|------------|
| Γ | OCT         | 16 2   | 023        |
| L | 2023        | 8-10-0 | 6-11146    |
| - | CES MICHAEL | LOV.V  | 9.24.14 AI |

#### Republic of the Philippines **Department of Education** NATIONAL CAPITAL REGION

#### **REGIONAL MEMORANDUM**

| ORD No. 20 | 023-1 | 063                                                                      |
|------------|-------|--------------------------------------------------------------------------|
| ТО         | 1     | SCHOOLS DIVISION SUPERINTENDENTS                                         |
| FROM       | ł     | WILFREDO E. CABRAL, CESO III<br>Regional Director                        |
| SUBJECT    | :     | SCHEDULE OF TEACHER ONLINE APPLICATION/<br>MOCK APPLICATION IN DEPED-NCR |
| DATE       | ;     | October 12, 2023                                                         |

1. Enclosed is a copy of the Memorandum dated October 5, 2023 of Director Resty C. Osias, LL.M., CESO IV on the above captioned activity, designating NCR as the Pilot Testing Area for the Teacher Application Online (TAO) System, for information and guidance.

2. In this connection, Schools Division Superintendents are advised to let two (2) representatives join the activity. Other details will be announced as soon as the scheduled date will be finalized in coordination with Deped-Central Office.

2. For immediate dissemination.

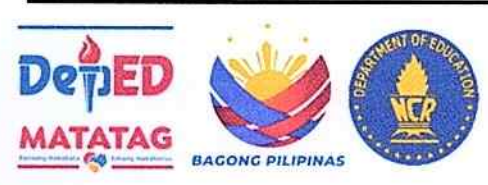

Address: Misamis St., Bago Bantay, Quezon City Email address: ncr@deped.gov.ph Website: depedncr.com.ph

 Doc. Ref. Code
 RO-ORD-F004
 Rev
 00

 Effectivity
 01.26.23
 Page 1 of 1

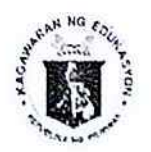

#### Republic of the Philippines Department of Education

BUREAU OF HUMAN RESOURCE AND ORGANIZATIONAL DEVELOPMENT

OFFICE OF THE DIRECTOR

#### MEMORANDUM

| FOR     | : | WILFREDO E. CABRAL, CESO III<br>Regional Director, DepEd NCR          |
|---------|---|-----------------------------------------------------------------------|
| FROM    | ä | DIR. RESTY COSIAS, LL.M, CESO IV<br>Director IV                       |
| SUBJECT | 8 | Schedule of Teacher Online Testing / Mock Application in<br>DepEd NCR |
| DATE    | : | 5 October 2023                                                        |
|         |   |                                                                       |

As earlier agreed, DepEd NCR shall be the Pilot Testing area for the Teacher Application Online (TAO) system of the BHROD. This would involve simultaneous mock applications utilizing your staff and personnel from the region and selected division. We would like to know what is your most appropriate date and time to conduct this activity which we estimate to take up 30 minutes at the most.

We have prepared a simple instructional presentation to guide the "applicants" in going through the stages of application. A link shall be provided, and they can apply using their desktops, laptops, or smart phones with internet connections. To make applications easier for our staff, sample documents in PDF format shall be provided to simulate the uploading of required documents for applications.

We would welcome all comments and suggestions during and after this activity.

Attachments: Instructional Presentation Dummy Documents for Uploading

Rm. 409, Mabini Building, DepEd Complex, Meralco Avenue, Pasig City Telephone Nos.: (02) 8633-5344 / (02) 8633-7237 Email: bhrod.od@deped.gov.ph

## leacher Application Online

HOW TO APPLY IN 4 EASY STEPS

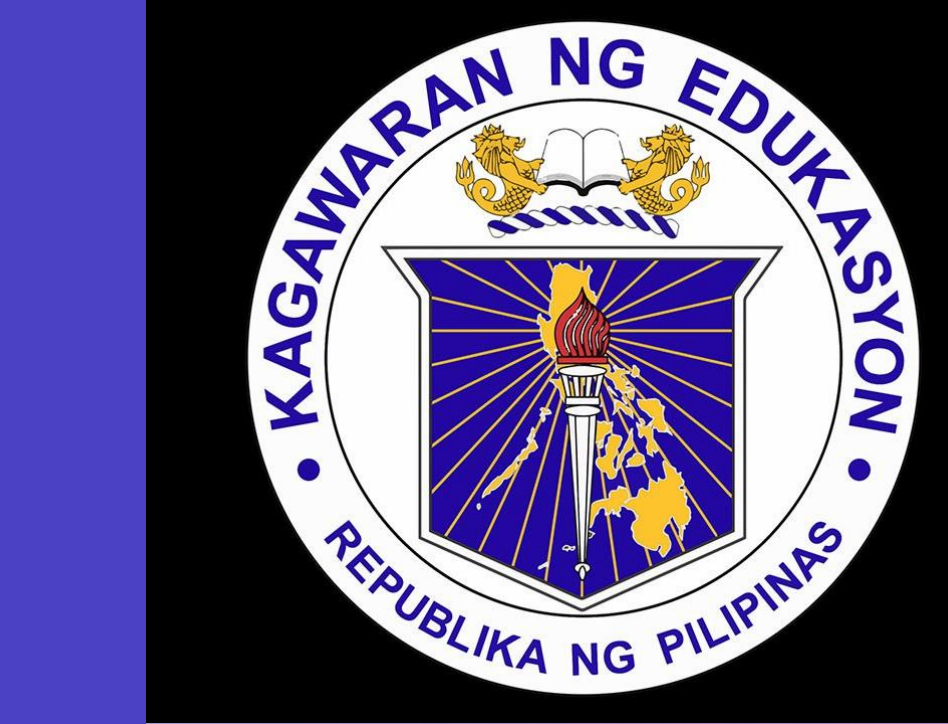

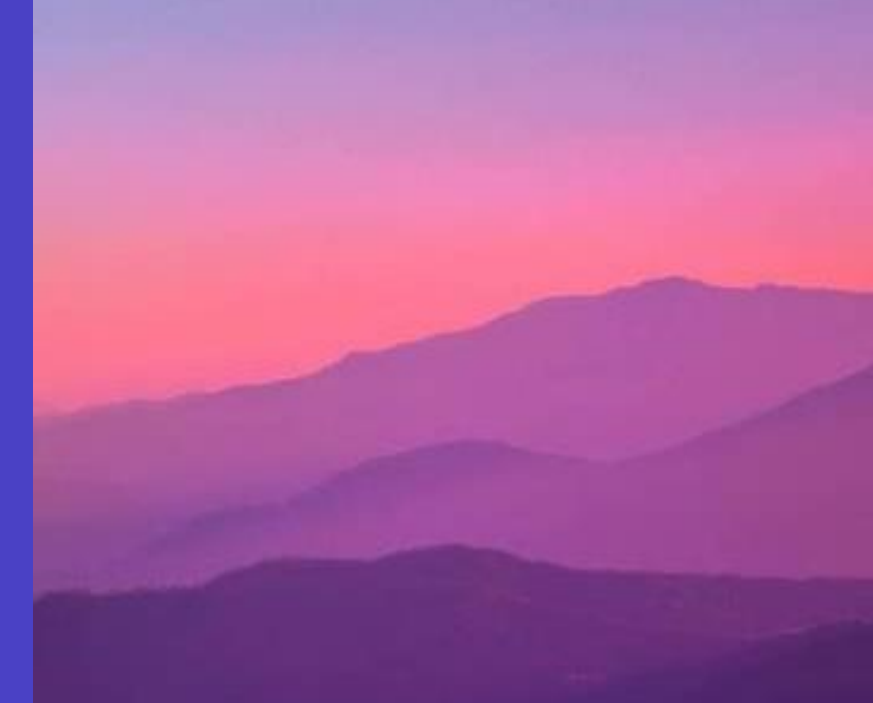

# The way to get started is to just go to

## www.deped.gov.ph/TAO

### Introduction

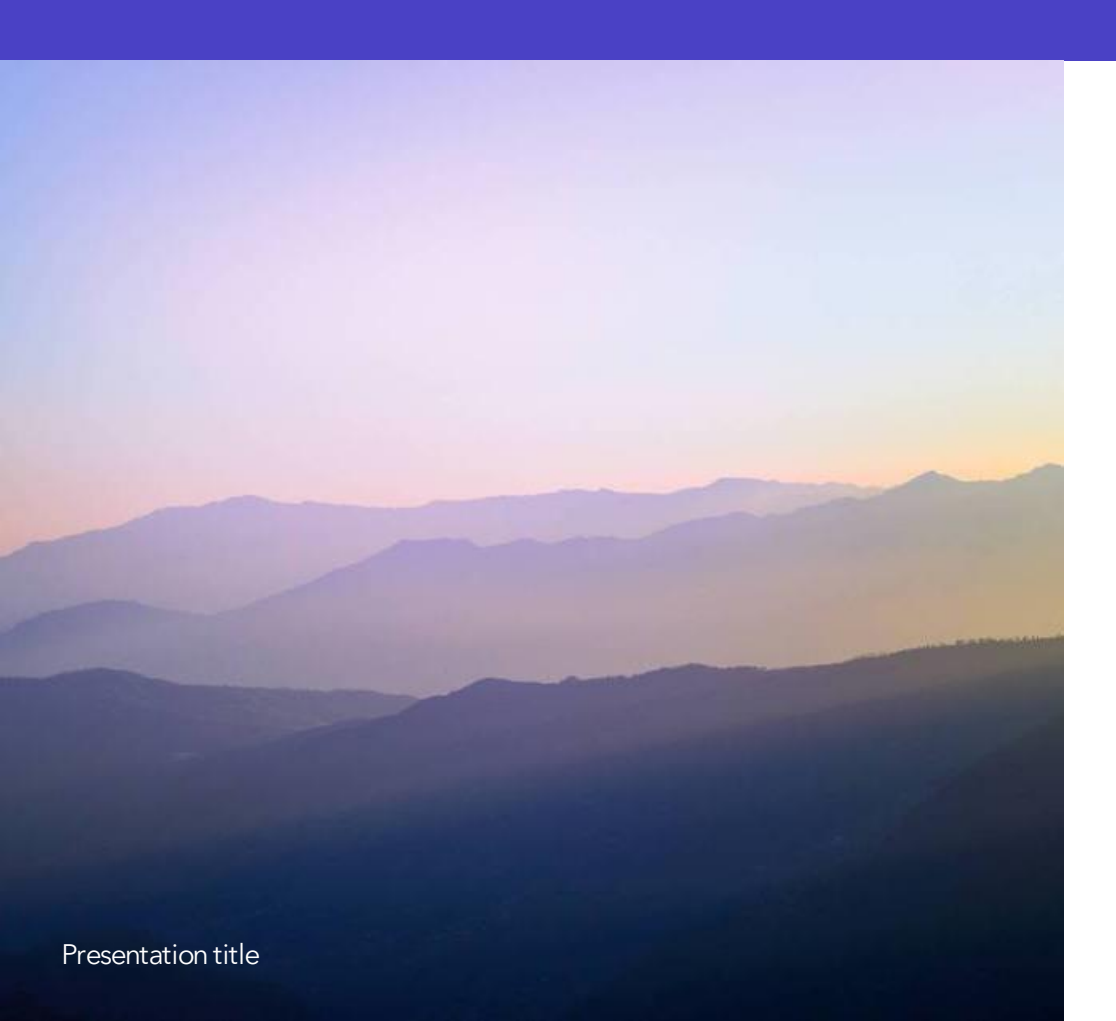

With Teacher Application Online, you can anywhere with internet connection using your PC, Laptop, even your Mobile Phone. Just click -

https://a149369.fmphost.com/fmi/webd/O nlineApp?lgcnt=0&guest=1&autherr=0

3

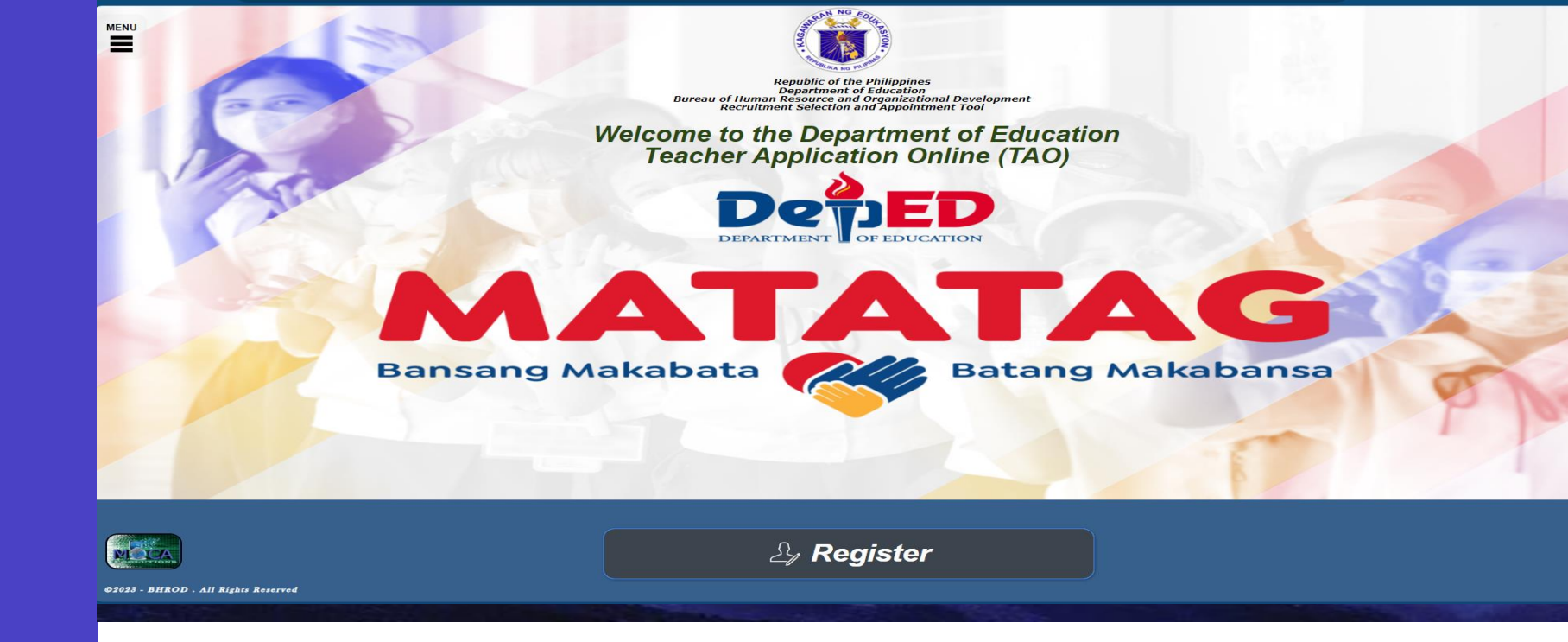

Follow these 4 easy steps

- Open the Home Page and click Register
- Fill up Applicant Information and Upload Picture
- Check Box and Upload PDF Documents in proper order
- Input Unique Applicant Number and email then click submit

#### Republic of the Philippines Department of Education Bureau of Human Resource and Organizational Development

#### **Recruitment Selection and Appointment Tool**

#### **Personal Information**

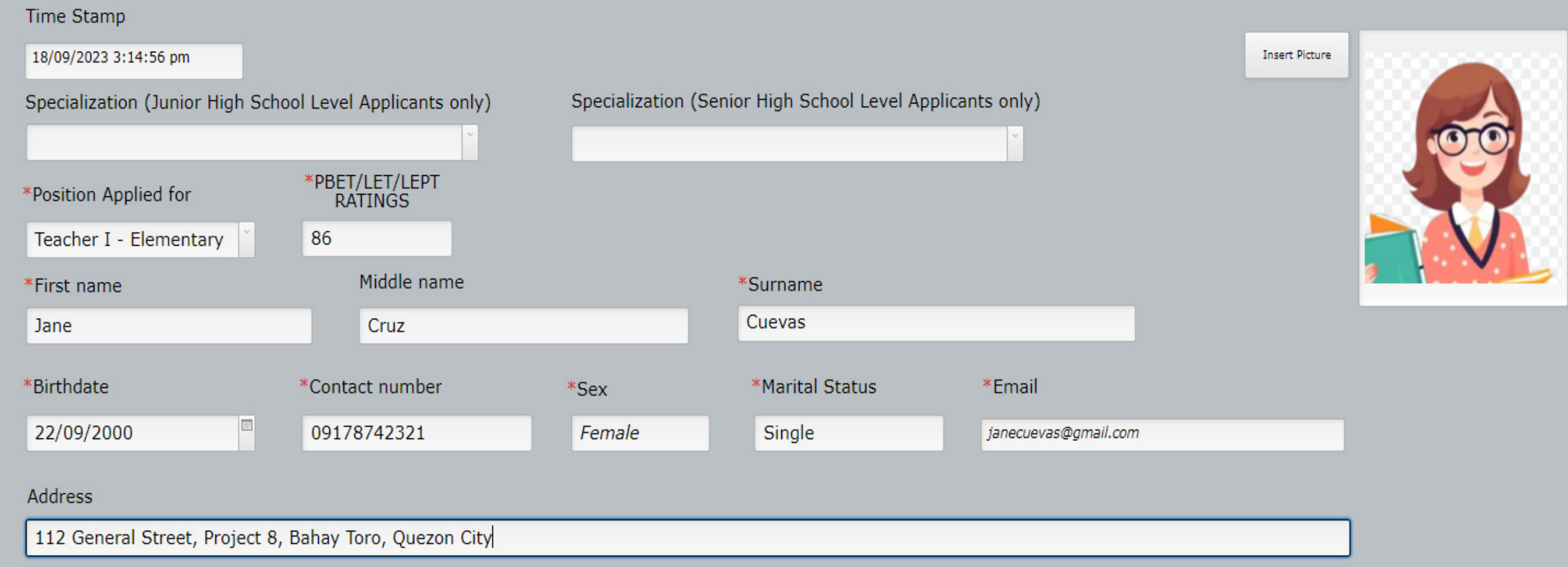

#### PDS, ELIGIBILITY, CLEARANCES AND OTHER RECORDS

| *Please upload documents in the listed order and in PDF Format Click Upload                                                                                                    | ٦ |
|----------------------------------------------------------------------------------------------------|---|
| <ul> <li>1. Written application (Letter of Intent)</li> <li>2. CSC Form 212 Personal Data Sheet (Revised 2017) in two copies with the latest passport size ID picture</li> <li>3. Certified photocopy of PRC, Certificate of Registration/License (not expired)</li> <li>4. Certified photocopy of rating, obtained in the Licensure Examination for Teachers (LET)</li> <li>5. Certified copy of the Voter's ISD</li> <li>6. NBI Clearance</li> <li>7. Omnibus certification of authenticity and veracity of all documents submitted, signed by the applicant and duly notarized.</li> <li>8. Others</li> </ul> |   |
| *Photocopy of the Performance Rating in the last rating period(s) covering one (1) year performance in the current/latest position prior to the deadline of submission, if applicable                                                                                                    |   |
| *Checklist of Requirements and Omnibus Sworn Statement on the Certification on the Authenticity and Veracity (CAV) of the<br>documents submitted and Data Privacy Consent Form pursuant to RA No. 10173 (Data Privacy Act of 2012), using the attached form<br>(Annex C), notarized by authorized official; and                                                                                                    |   |
| *Other documents as may be required by the HRMPSB for comparative assessment, including but not limited to:                                                                                                    |   |
| i. Means of Verification (MOVs) showing Outstanding Accomplishments, Application of Education, and Application of Learning and Development reckoned from the date of last issuance of appointment; and                                                                                                    |   |
| ii. Photocopy of the Performance Rating obtained from the relevant work experience, if Performance Rating in Item 20(i) is not relevant to the position to be filled, if applicable.                                                                                                    |   |

#### PDS, ELIGIBILITY, CLEARANCES AND OTHER RECORDS

Upload

\*Please upload documents in the listed order and in PDF Format

1. Written application (Letter of Intent)

2. CSC Form 212 Personal Data Sheet (Revised 2017) in two copies with the latest passport size ID picture

3. Certified photocopy of PRC, Certificate of Registration/License (not expired)

□ 4. Certified photocopy of rating, obtained in the Licensure Examination for Teachers (LET)

5. Certified copy of the Voter's ISD

6. NBI Clearance

7. Omnibus certification of authenticity and veracity of all documents submitted, signed by the applicant and duly notarized.
 8. Others

\*Photocopy of the Performance Rating in the last rating period(s) covering one (1) year performance in the current/latest position prior to the deadline of submission, if applicable

\*Checklist of Requirements and Omnibus Sworn Statement on the Certification on the Authenticity and Veracity (CAV) of the documents submitted and Data Privacy Consent Form pursuant to RA No. 10173 (Data Privacy Act of 2012), using the attached form (Annex C), notarized by authorized official; and

\*Other documents as may be required by the HRMPSB for comparative assessment, including but not limited to:

*i.* Means of Verification (MOVs) showing Outstanding Accomplishments, Application of Education, and Application of Learning and Development reckoned from the date of last issuance of appointment; and

*ii.* Photocopy of the Performance Rating obtained from the relevant work experience, if Performance Rating in Item 20(i) is not relevant to the position to be filled, if applicable.

|                                                              | PERSU                                                                                          | NAL DAI                                             | н эг                          | IEE                      |              |                           |                 |           |
|--------------------------------------------------------------|------------------------------------------------------------------------------------------------|-----------------------------------------------------|-------------------------------|--------------------------|--------------|---------------------------|-----------------|-----------|
| WARNING: Any misrepresen                                     | tation made in the Personal Data Sheet and the                                                 | Work Experience Sheet sha                           | all cause the fi              | ling of adm              | inistrative  | criminal case/s ag        | ainst the per   | ton cono  |
| READ THE ATTACHED GUID<br>Print legbly. Tick appropriate box | E TO FILLING OUT THE PERSONAL DATA SHE<br>as ( ) and use separate sheet if necessary. Indicate | ET (PDS) BEFORE ACCOM<br>NA find applicable. DO WOT | ABOREYWTE.                    | F POS FORI               | 1.CS D No.   |                           | (Do not fill up | . Pereseu |
| PERSONAL INFORMATI                                           | CN .                                                                                           |                                                     |                               |                          |              |                           |                 |           |
| 2. SURVAME                                                   | BICAD                                                                                          |                                                     |                               |                          |              |                           |                 |           |
| FIRST NAME                                                   | FERDINAND PAUL                                                                                 |                                                     |                               |                          |              | NAME EXTENSION (JR        | . 283 N         | A         |
| MEDLENAME                                                    | BICAD                                                                                          |                                                     |                               |                          |              |                           |                 |           |
| 1 DATE OF BRITH<br>(maiddigge)                               | 11/9/1987                                                                                      | 15. CITIZENSHP                                      |                               | Flipino Dual Citizenship |              |                           |                 | alization |
| 4. PLACE OF BIRTH                                            | QUEZON CITY                                                                                    | If holder of dual close                             | mship,                        |                          |              | Pls. indicate             | country:        |           |
| 5.5EX                                                        | Male Female                                                                                    | please indicate the d                               | stals.                        |                          |              |                           |                 |           |
| 6 CIVIL STATUS                                               | Single Married                                                                                 | 17. RESIDENTIAL ADDRESS                             |                               | 185                      |              | F. BE                     | NITEZ ST        |           |
|                                                              | Widowed Separated                                                                              | 1                                                   | 16                            | and box LorA             | 8            | P                         | ASADENA         |           |
|                                                              | 4.67                                                                                           |                                                     | SA SA                         | SAN JU                   | N CITY       |                           | METRO M         | ANILA     |
| A TRACTORY                                                   | 1.07                                                                                           | -                                                   | -                             | the Managers             |              |                           | Atalaa          |           |
| a. man217(8g)                                                | /5                                                                                             | ZIP CODE                                            | 1                             | 195                      |              | F 70                      | WITE? PT        |           |
| 9. BLOCO TYPE                                                | -0-                                                                                            | TE PERMANENT ADDRESS                                | 10                            | nað<br>miðboklafð        | a.           | r: 80                     | State ST        |           |
| 10. 655 (010).                                               | N/A                                                                                            |                                                     |                               | Advisor Vila             |              | P                         | ASADENA         | ۱         |
| 11. PAGHOGID NO.                                             | 105002053930                                                                                   | ]                                                   | SAN                           | JUAN CI                  | Y            |                           | METRO M         | ANILA     |
| 12. PHENEALTHING.                                            | 02-0504117929                                                                                  | ZIP CODE                                            | 1                             | 500                      |              |                           | 7100104         |           |
| 13.555 ND.                                                   | 33-9238054-5                                                                                   | 18 TELEPHONE NO.                                    | NA                            |                          |              |                           |                 |           |
| H. TIN NO.                                                   | 238-033-517                                                                                    | 25. MOBILE NO.                                      | 093987300                     | 189                      |              |                           |                 |           |
|                                                              | 000 000 070 000                                                                                |                                                     | on drived                     |                          | all com      |                           |                 |           |
| EANN Y BACKGROUND                                            |                                                                                                |                                                     | pana di cana                  |                          |              |                           |                 |           |
| 2. SPOLGES SLEWAVE                                           | SICAD                                                                                          |                                                     | 23 NAVE (C)                   | LOSIN (MID               | <b>Manea</b> | (interf)                  | DATE OF DE      | () (mild  |
| FIRST NAME                                                   | IANNE CILLIAN                                                                                  | NAME EXTENSION (J.R., SR)                           | AKII AH THAVNE BUENALUZ SICAD |                          |              |                           | 5               |           |
| MIDDLE NAME                                                  | BUENALUZ                                                                                       | <u> </u>                                            |                               |                          |              |                           |                 |           |
| DOCLEATION                                                   | COMPUTER ASSOCIATES                                                                            |                                                     |                               |                          |              |                           |                 |           |
| ENPLOYER OLSINESS NAME                                       | MAERKS                                                                                         |                                                     | -                             |                          |              |                           |                 |           |
| BUSINESS ADDRESS                                             | ESTANCIA PASIG CITY                                                                            |                                                     | -                             |                          |              |                           |                 |           |
| TELEPHONE NO.                                                | 723-0401                                                                                       |                                                     | <u> </u>                      |                          |              |                           |                 |           |
|                                                              | BICAD                                                                                          |                                                     | <u> </u>                      |                          |              |                           |                 |           |
| FIRST NAME                                                   | DOMINGO                                                                                        | MAME EXTENSION (JR., SR)                            | <u> </u>                      |                          |              |                           |                 |           |
| MODUENAME                                                    | LEGASPI                                                                                        |                                                     | -                             |                          |              |                           |                 |           |
| S. MOTHERS MAIDEN NAME                                       |                                                                                                |                                                     |                               | _                        |              |                           |                 | _         |
| SURVANE                                                      | MAURICIO                                                                                       |                                                     | 1                             | -                        |              |                           |                 | -         |
| FIRST NAME                                                   | EVELYN                                                                                         | EVELVN                                              |                               |                          |              |                           |                 | _         |
| MIDDLE NAME                                                  | BALWAG                                                                                         | BALWAG                                              |                               |                          | Codes at     | sparste stars i france    | ant)            |           |
| EDUCATIONAL EACH                                             | ar ound                                                                                        |                                                     |                               |                          |              |                           | 1000            | 225       |
| N.                                                           | NAME OF SCHOOL                                                                                 |                                                     |                               | PRODUCT                  | TRADUCE      | HISHESTLEVEL              | YEAR            | 200       |
| LEVEL                                                        | (Mrite in<br>5.4)                                                                              | (Intel                                              | 160                           |                          |              | EARDED<br>(frid goodured) | GRADUATED       | KNO H     |
| ELEMENTARY                                                   | SAN JUAN ELEMENTARY<br>SCHOOL                                                                  | PRIMARY EDUCATION                                   |                               | 1994                     | 2000         | GRADUATED                 | 2000            | N         |
| SECONDARY                                                    | SAN JUAN MUNICIPAL HIGH<br>SCHOOL                                                              | HIGH SCHOOL                                         |                               | 2000                     | 2004         | GRADUATED                 | 2004            | N         |
|                                                              | N/A                                                                                            |                                                     |                               |                          |              |                           |                 |           |
| COLLEGE                                                      | PHILIPPINE COLLEGE OF<br>CRIMINOLOGY                                                           | BACHELOR OF SCIE                                    | NCE<br>IN                     | 2009                     | 2013         | GRADUATED                 | 2013            | N         |
|                                                              | NA                                                                                             | CHIMINOLOGY                                         |                               |                          |              |                           |                 |           |
| GRADUATE STUDIES                                             |                                                                                                |                                                     |                               |                          |              | -                         |                 |           |
| GRADUATE STUDIES                                             |                                                                                                | (Dertine or square sheet Prov                       | and the second                |                          |              |                           |                 |           |

#### ACADEMIC RECORDS

#### Upload academic records/documents in PDF Format

1. Certified copies of Transcript of Records (Certification of General Weighted Average issued by the school/School Selection Committee)
 2. Diploma, including completion of graduate and post-graduate units/degrees.

| East High Scho<br>Official Transcript<br>123 Mountain Road, Dead Riv<br>Phone Webs | East High School<br>Official Transcript<br>123 Mountain Road, Dead River, Maine 04000 |              |             | sonal<br>nent<br>dion | Date of Birth<br>Parent/Guardian |  |
|------------------------------------------------------------------------------------|---------------------------------------------------------------------------------------|--------------|-------------|-----------------------|----------------------------------|--|
| Learning Experience                                                                | Learning Experience Proficiency Departure                                             |              | Type        |                       | mir Simmure                      |  |
|                                                                                    | Level                                                                                 |              |             | ACADE                 | and any                          |  |
| 2009-2010                                                                          |                                                                                       | L            |             | GPA.                  |                                  |  |
| English 9                                                                          | 3.5                                                                                   | Year         | Honors      | Magn                  | a cum Laude                      |  |
| History 9                                                                          | 3.0                                                                                   | Year         | Course      |                       |                                  |  |
| Geometry                                                                           | 3.0                                                                                   | Year         | Course      | SATA                  | CT Seres                         |  |
| Spanish I                                                                          | 3.5                                                                                   | Year         | Course      | Arade                 | mut Awards                       |  |
| Earth Science                                                                      | 3.0                                                                                   | Year         | Course      | Acade                 | mit A blooments                  |  |
| Art 1                                                                              | 3.0                                                                                   | Year         | Course      | Title o               | of Capstone Project              |  |
| 2010-2011                                                                          |                                                                                       |              |             |                       |                                  |  |
| English 10                                                                         | 3.5                                                                                   | Year         | Course      |                       |                                  |  |
| History 10                                                                         | 4.0                                                                                   | Year         | Honors      |                       |                                  |  |
| Algebra II                                                                         | 4.0                                                                                   | Yest         | Course      | Gradi                 | ng System                        |  |
| Spanish II                                                                         | 3.5                                                                                   | Year         | Course      |                       |                                  |  |
| Chemistry                                                                          | 4.0                                                                                   | Yes          | Harrors     | 3.6-4                 | 0: Exceeds Proficiency           |  |
| Drama                                                                              | 4.0                                                                                   | Semester     | Course      | 3.0-3                 | 5: Proficient                    |  |
| 2011-2012                                                                          |                                                                                       | 1 1          |             | 20-2                  | 9: Partially Proficient          |  |
| Endich Language and Compo                                                          | Hop (APT 28                                                                           |              |             |                       |                                  |  |
| English Language and Compo                                                         | Sition Dury                                                                           |              | Independent | 1.0-1                 | 9: Insufficient Evidence         |  |
| Colordan                                                                           | 20                                                                                    |              | Course      | Grade                 | uation Requirements              |  |
| Calculus                                                                           |                                                                                       | 1            | Course      |                       |                                  |  |
| Spanish III                                                                        |                                                                                       | Vent         | Course      | Demo                  | instrated Proficiency            |  |
| Physics                                                                            |                                                                                       | Veat         | Information | Maine                 | Guiding Principles               |  |
| Jonware Development, Inc.                                                          |                                                                                       |              | - demonip   | Englis                | h Language Arts                  |  |
| 2012-2013                                                                          |                                                                                       |              | Dual-       | Mathe                 | ematics                          |  |
| English 101                                                                        | 4.0                                                                                   | Semester     | Enrollment  | Scien                 | ce and Technolom                 |  |
| Mountain Biotech Industries (                                                      | STEM7 3.5                                                                             | Year         | Internship  | Saului                | Chadler                          |  |
| Physical Education                                                                 | 4.0                                                                                   | Semester     | Course      | social                | C.L. C.L. C.L.                   |  |
| Statistics (AP)                                                                    | 3.8                                                                                   | Year         | Course      | Fealt                 | h Education and Physical         |  |
| Health                                                                             | 4.0                                                                                   | Semester     | Course      | Codca                 |                                  |  |
| Psychology (AP)                                                                    | 4.0                                                                                   | Semester     | Honors      | world                 | Languages                        |  |
|                                                                                    |                                                                                       |              |             | Visua                 | and Performing Arts              |  |
| Graduation Standards: Cross-G                                                      | Curricular Skills                                                                     |              | Proficiency | Caree                 | r Education and Developmen       |  |
| Maine Learning Dearth                                                              | Clear and effective comm                                                              | unicator     | 2.0         | Adda                  | ional Graduation                 |  |
| Guiding Principles                                                                 | under alle sinecord contail                                                           | - ALBOOK     | 3.0         | Requi                 | irements                         |  |
| contract a construction of                                                         | Self-directed and lifelong                                                            | leather      | 3.25        | -                     |                                  |  |
| *The achievement of graduation                                                     | Creative and practical pr                                                             | oblem solver | 3.50        | Capst                 | one Project                      |  |
| standards is verified over time as<br>studients demonstrate embridge               | Responsible and involved                                                              | l citizen    | 3.75        | Servic                | e Learning Requirement           |  |
| through multiple assessments                                                       |                                                                                       |              | 2.72        | 1.1                   |                                  |  |

#### TRAININGS

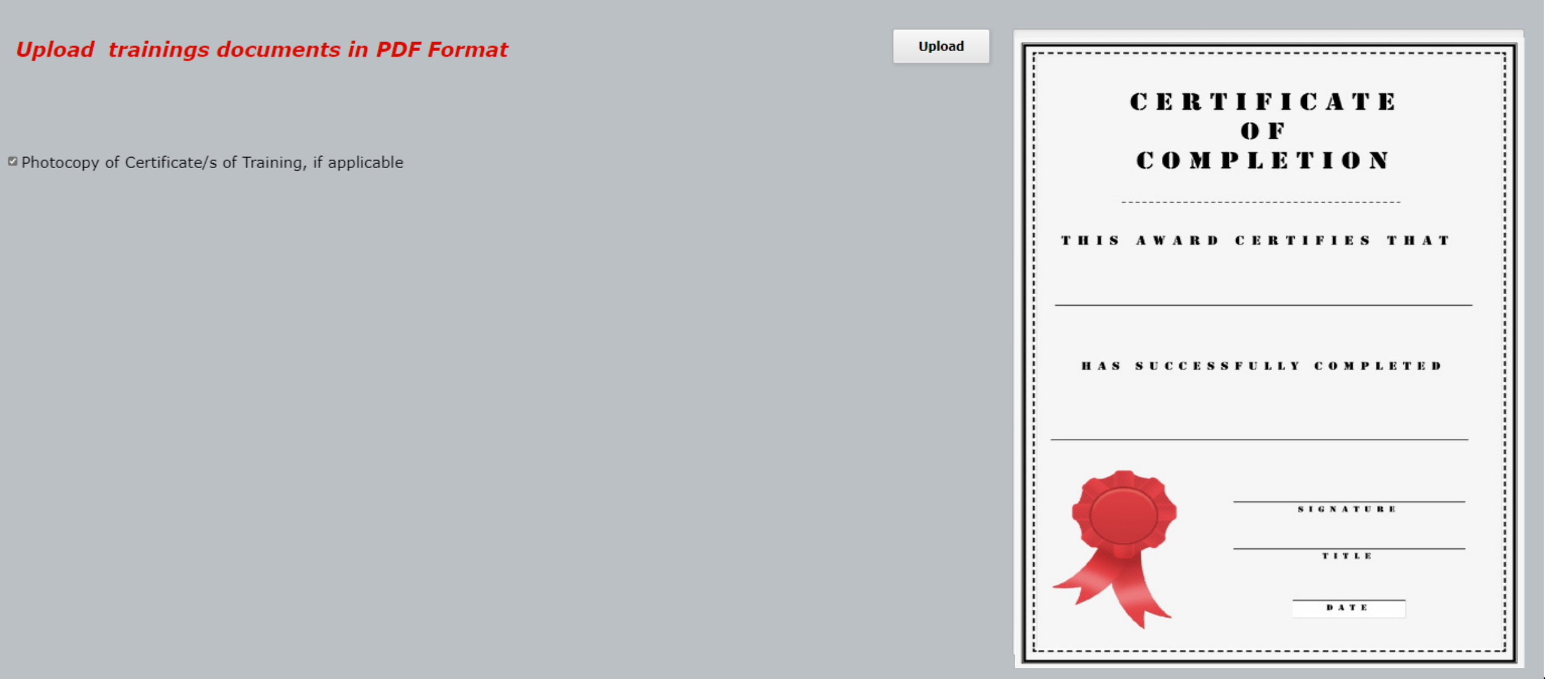

#### EXPERIENCE

#### **Upload** employment documents in **PDF** Format

1. Photocopy of Certificate of Employment, Contract of Service, or duly signed Service Record, whichever is/are applicable.
 2. Photocopy of latest appointment, if applicable.

#### Upload

#### **CERTIFICATE OF EMPLOYMENT**

This is to certify that

#### **OLIVER M. VILLANUEVA**

has been employed in

Bethsaida CBR Services for the Disabled, Inc.

as

Administrative Officer from January 2013 up to the present

This certification is being issued upon the request of the aforementioned name for whatever lawful purpose it may serve him best.

Given this 16th day of May 2013 at Tiaong, Quezon.

REV. BENJAMIN R. HUGO Executive Director Bethsaida, Inc.

#### EXPERIENCE

#### **Upload** employment documents in **PDF** Format

1. Photocopy of Certificate of Employment, Contract of Service, or duly signed Service Record, whichever is/are applicable.
 2. Photocopy of latest appointment, if applicable.

#### Upload

#### **CERTIFICATE OF EMPLOYMENT**

This is to certify that

#### **OLIVER M. VILLANUEVA**

has been employed in

Bethsaida CBR Services for the Disabled, Inc.

as

Administrative Officer from January 2013 up to the present

This certification is being issued upon the request of the aforementioned name for whatever lawful purpose it may serve him best.

Given this 16th day of May 2013 at Tiaong, Quezon.

REV. BENJAMIN R. HUGO Executive Director Bethsaida, Inc.

#### **OMNIBUS SWORN STATEMENT AND DATA PRIVACY CONSENT**

I hereby certify that all information above are true and correct, and of my personal knowledge and belief, and the documents submitted herewith are original and/or certified true copies thereof. I also Acknowledge and voluntarily give my consent for the processing of my personal data in accordance with the provision of data privacy act of 2012

Agree

Submit

#### Reminders

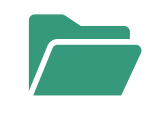

Organize

**Organize your Document** Folders in listed order:

- 1. PDS, Eligibility and other records
- 2. Academic Records
- 3. Trainings (if any)
- 4. Employment Records

(if any)

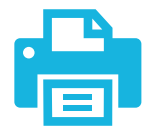

Scan and Save

Scan and Save all your documents in PDF Format

Upload

Upload your documents in preferred order

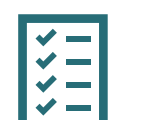

Check

Check the check box after each upload of documents

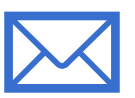

#### Remember

Save your Unique Application number and email for follow up / status of application

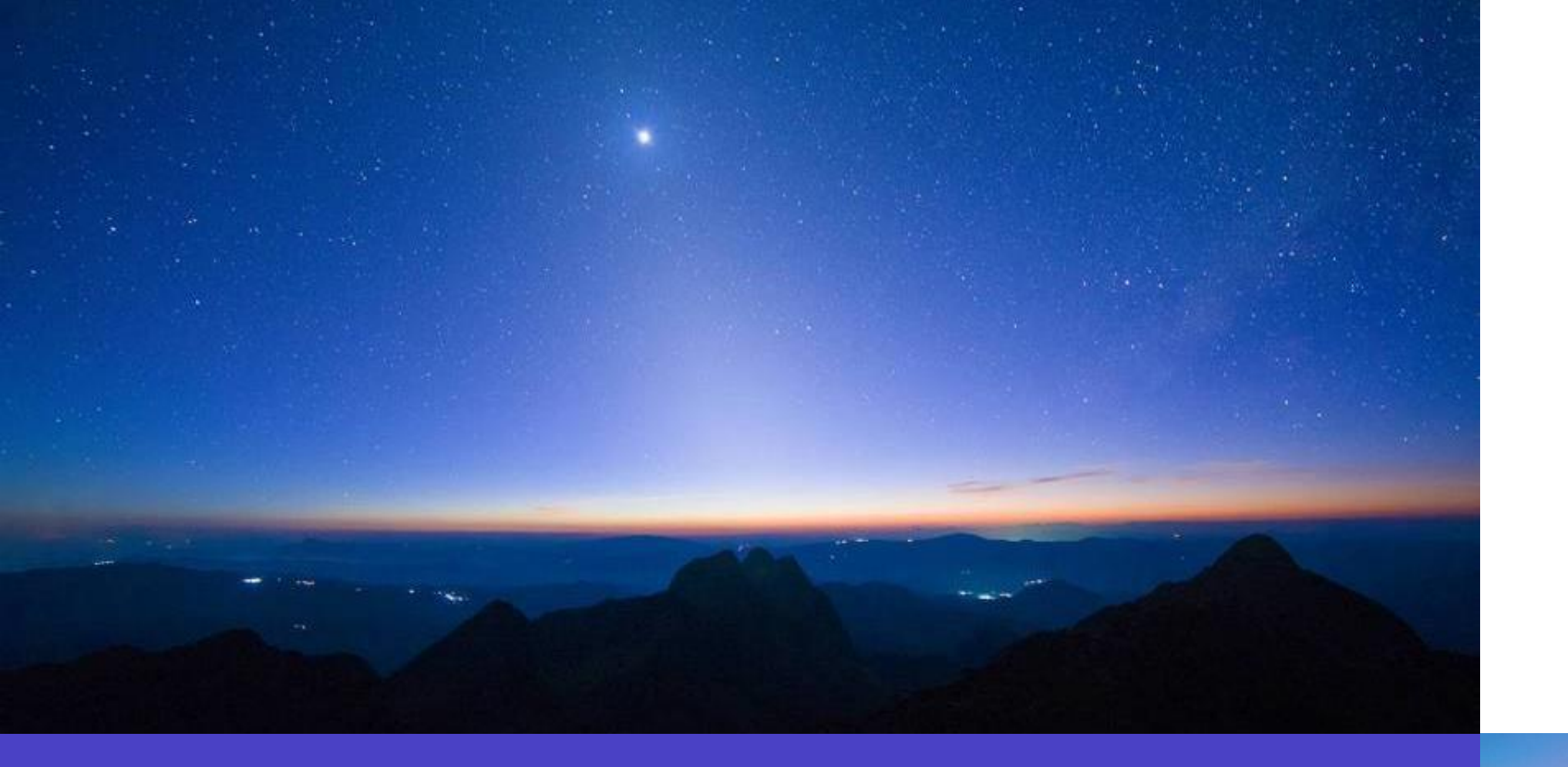

## Thank you

Presentation title